## Axis M3044-V IP camera setup

| XISA | AXIS-M3044-V Network Camera                                                                                                    |
|------|----------------------------------------------------------------------------------------------------|
|      | Brief Bale and time   Warnal P and merical DMS Warnal P and merical DMS   Warnal P and merical DMS Warnal P and merical DMS   Warnal P and merical DMS Warnal P and merical DMS   Warnal P and merical DMS Warnal P and merical DMS   Warnal P and merical DMS Warnal P and merical DMS   Warnal P and merical DMS Warnal P and merical DMS   Warnal P and merical DMS Date and time   Warnal P and merical DMS Warnal P and the Mark   Warnal P and merical DMS Warnal P and the Mark   Warnal P and merical DMS Warnal P and the Mark   Warnal P and merical DMS Warnal P and the Mark   Warnal P and merical DMS Warnal P and the Mark   Warnal P and the Mark Warnal P and the Mark   Warnal P and the Mark Warnal P and the Mark   Warnal P and the Mark Warnal P and the Mark   Warnal P and the Mark Warnal P and the Mark   Warnal P and the Mark Warnal P and the Mark   Warnal P and the Mark Warnal P and the Mark   Warnal P and the Mark Warnal P and the Mark |
|      | Taylight anverg time adjustment                                                                                                    |

## Default IP is 192.168.0.90

If a DHCP server is used, it will get IP automatically and you can check the assigned IP on the router/server. On first login you need to create a password for the default root user.

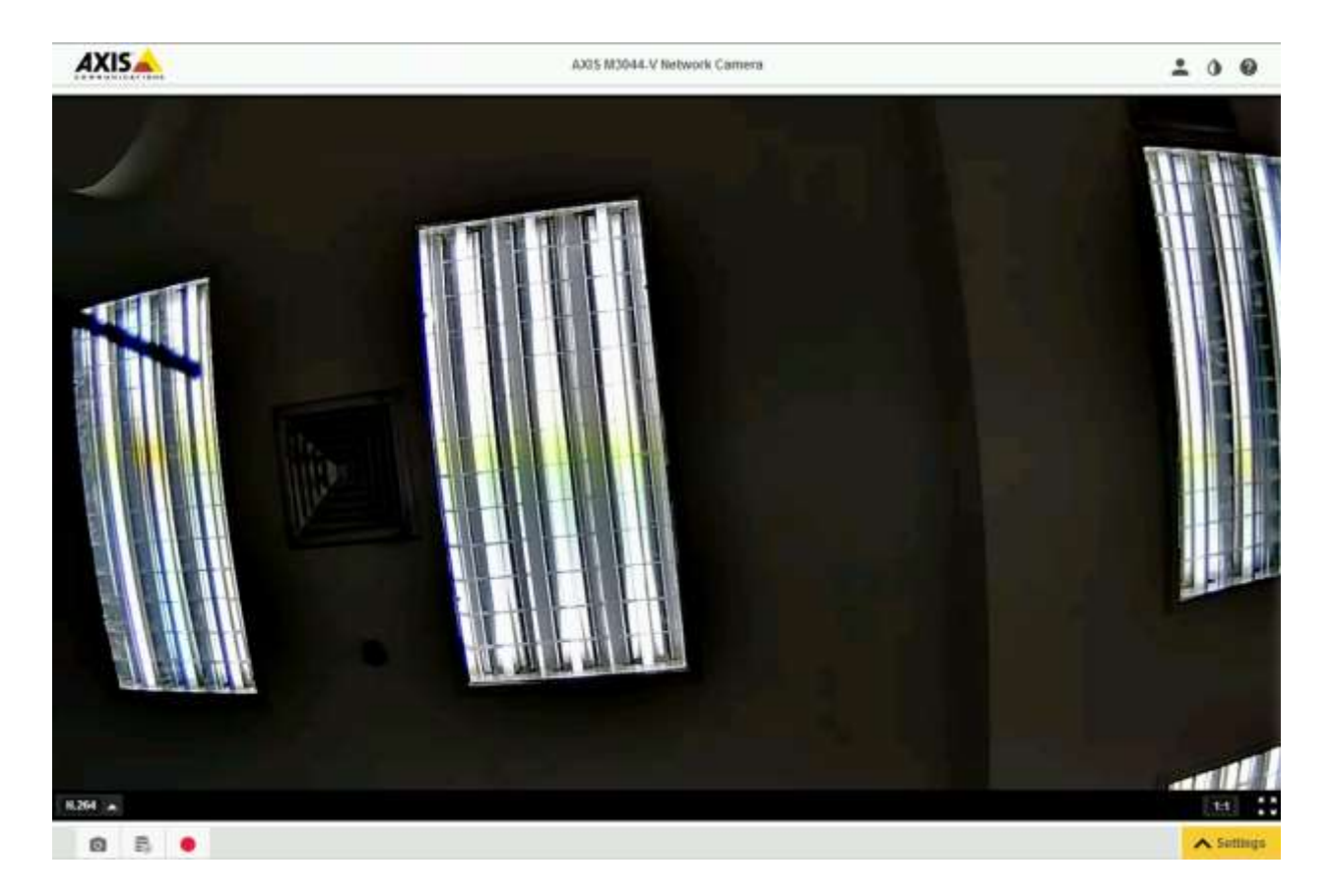

After the IP has been set and you log in again, the default page shows the video stream. Click on the Settings button on the bottom right.

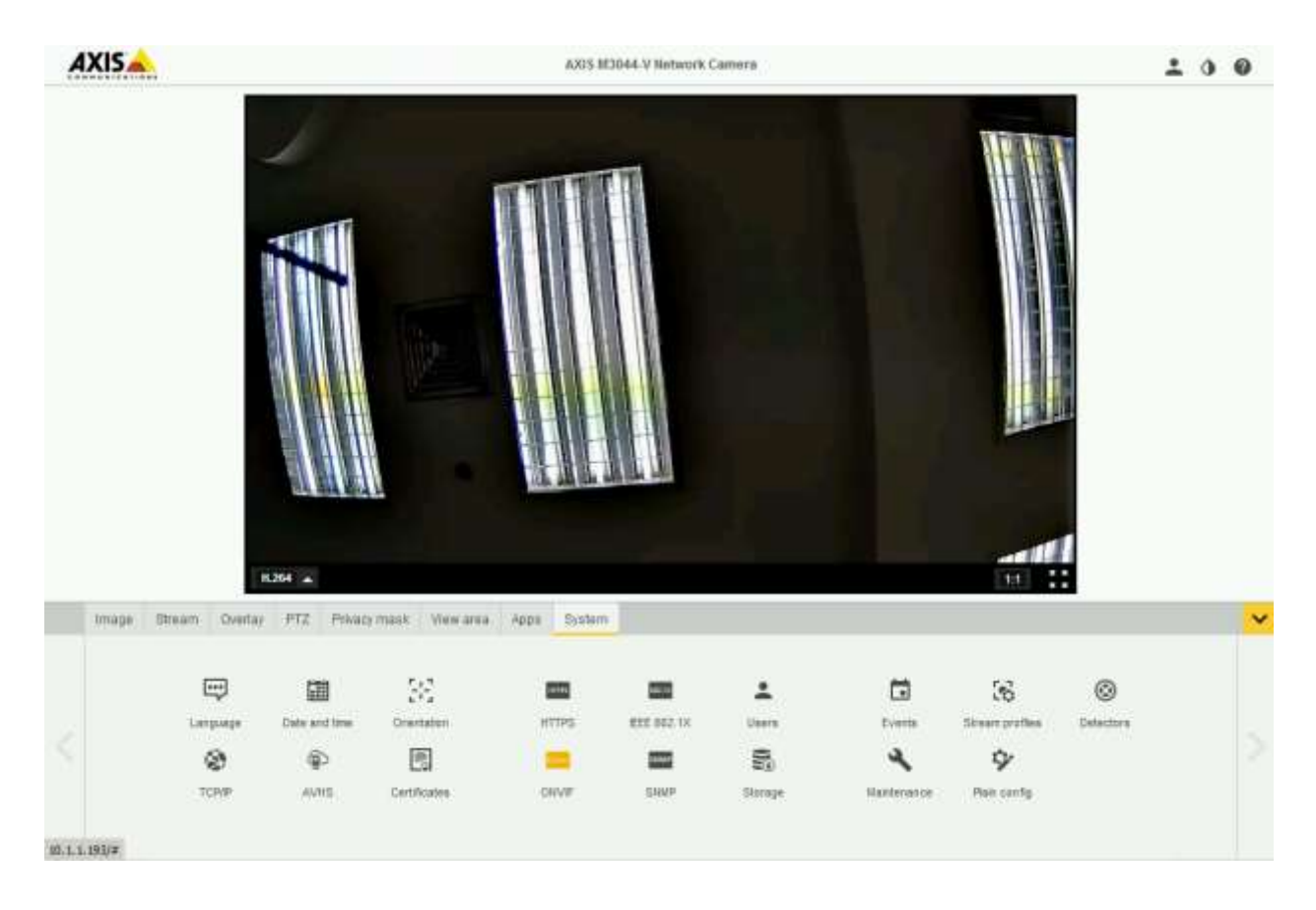

In the appearing bottom popup window click the System tab.

There will be a list of configuration options. You can change the IP address again from here, if necessary. Click the ONVIF button for adding ONVIF users.

| ຢ AXIS - Mozilla Firefox                         |          | _ |          |
|--------------------------------------------------|----------|---|----------|
| (i) 10.1.1.193/iframePopup/iframePopup.html •••• | ◙        | ☆ | ≡        |
| ONVIF                                            |          |   | <b>^</b> |
| ONVIF ONVIF media profiles                       |          |   |          |
| ONVIF Profiles: Profile G, Profile S             |          |   |          |
| Users List                                       |          |   |          |
| User Name User Group                             | <b>A</b> |   |          |
| Add Modify Remove                                | •        |   |          |
|                                                  |          |   | <b>•</b> |

By default ONVIF is disabled so we need to add at least 1 user. Click the Add... button in the popup menu.

| と System Options/( | NVIF User Setup - AXIS 💶 🛛 🗙 |
|--------------------|------------------------------|
| (i) 🔏 10.1.1.193   | /operator/on 🚥 又 🚖 📃         |
| ONVIF Use          | r Setup                      |
| User name:         | onvif                        |
| Password:          | •••••                        |
| Confirm password:  | •••••                        |
| User group:        | O Media user                 |
|                    | Operator                     |
|                    | C Administrator              |
| ОК                 | Cancel                       |

With the Operator group this user will be able to change some camera parameters through CPS settings.

| e,       | Ш             | 38           |       | -          | *       |             | 38              | ٢         |
|----------|---------------|--------------|-------|------------|---------|-------------|-----------------|-----------|
| Language | Date and time | Orientation  | HTTPS | EEE 802.1X | Users   | Events      | Stream profiles | Detectors |
| ۲        |               | 9            | 22    |            | 5       | 4           | 9               |           |
| TORVP    | AVRS          | Certificates | OWVF  | STREEP     | Starage | Maintenance | Plain canfig    |           |

Before we could add the camera, we need to modify one more setting. Open the Plain config option.

## AXIS AXIS M3044-V Network Camera

The plain config page allows direct access to all the configurable parameters supported by the AXIS M3044-V Network Camera. This page uses no extra scripts (Javascript or otherwise) and should function correctly in any browser or PDA. Select the parameter group to modify and configure the settings directly.

For help on parameters, please refer to the relevant help page available from the standard setup tools. Select a group of parameters to modify:

|                    | • | Select group |
|--------------------|---|--------------|
| IOPort             |   |              |
| Layout             |   |              |
| Motion             |   |              |
| Network            |   |              |
| Output             |   |              |
| Properties         |   |              |
| PTZ                |   |              |
| Recording          |   |              |
| RemoteService      |   |              |
| SNMP               |   |              |
| SOCKS              |   |              |
| Storage            |   |              |
| StreamCache        |   |              |
| StreamProfile      |   |              |
| System             |   |              |
| Tampering          |   |              |
| TemperatureControl |   |              |
| Time               |   |              |
| Vmd                |   |              |
| WebService         | - |              |

Select the WebService group from the drop-down menu, and click Select group.

## AXIS AXIS M3044-V Network Camera

The plain config page allows direct access to all the configurable parameters supported by the AXIS M3044-V Network Camera. This page uses no extra scripts (Javascript or otherwise) and should function correctly in any browser or PDA. Select the parameter group to modify and configure the settings directly.

For help on parameters, please refer to the relevant help page available from the standard setup tools. Select a group of parameters to modify:

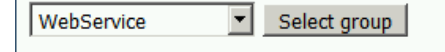

WebService

| WebService UsernameToken:          |      |       |  |  |  |  |
|------------------------------------|------|-------|--|--|--|--|
| Enable replay attack protection: 🗵 |      |       |  |  |  |  |
| Save page changes:                 | Save | Reset |  |  |  |  |

By default this UsernameToken replay attack protection setting is enabled. You need to uncheck it, and click Save to be able to use the camera as ONVIF.

| nosulaine or in | 10.1.1.193       |   |
|-----------------|------------------|---|
| Username        | onvif            |   |
| Password        | •••••            |   |
| Camera Model    | ONVIF            |   |
|                 | ONVIF Compatible | - |
|                 |                  |   |

Now you can add the camera as ONVIF to CPS by using the ONVIF user you created.

| 🤣 Video & Audio/ONVIF Media Profiles Setup - AXIS M3044-V Network Camera - Mozilla Firefox |                          |                                |                 |     |          |  |  |
|--------------------------------------------------------------------------------------------|--------------------------|--------------------------------|-----------------|-----|----------|--|--|
| i 10.1.1.193/operator/edit.sht                                                             | ml?view=modify&token=p   | rofile_1_jpeg&aca=yes          | 🛡               | ☆   | ≡        |  |  |
| ONVIF Media Profile                                                                        | es Setup                 |                                |                 |     |          |  |  |
| Modify Media profile                                                                       |                          |                                |                 |     |          |  |  |
| Profile name: profile_1 jpeg                                                               |                          |                                |                 |     |          |  |  |
| Profile token: profile_1_jpeg                                                              |                          |                                |                 |     |          |  |  |
| Video Source Configuration - u                                                             | ser0                     |                                |                 | Θ   |          |  |  |
| Video Encoder Configuration -                                                              | default_1 jpeg           |                                |                 | Θ   |          |  |  |
| Select a configuration: default_1                                                          | jpeg 💌 Number of profile | es using this configuration: 1 |                 |     |          |  |  |
| General                                                                                    |                          |                                |                 |     |          |  |  |
| RTSP session timeout: PT60S                                                                |                          |                                |                 |     |          |  |  |
| Multicast                                                                                  |                          |                                |                 |     |          |  |  |
| IP version: IPv4                                                                           | Address: 0.0.0.0         |                                |                 |     |          |  |  |
| Port: 0                                                                                    | Autostart: false         | Time to Live (TTL): 5          |                 |     |          |  |  |
| Video                                                                                      |                          |                                |                 |     |          |  |  |
| Encoding: JPEG                                                                             | Resolution: 1280x720     | Quality: 70                    |                 |     |          |  |  |
| Bitrate (kbit/s): 214748                                                                   | Encoding interval: 1     | Frame rate (fps): 25           |                 |     |          |  |  |
|                                                                                            |                          |                                | Edit configurat | ion |          |  |  |
|                                                                                            |                          |                                |                 |     |          |  |  |
| Metadata Configuration                                                                     |                          |                                |                 | 0   |          |  |  |
| Save profile Cancel                                                                        |                          |                                |                 |     | <b>_</b> |  |  |

On the ONVIF tab you can specify new, or modify the existing media profiles, if needed.